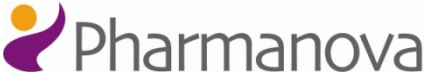

# Animas Vibe -pumppu ja jatkuva glukoosiseuranta CGM (ohjeita kouluun ja tarhaan)

Jatkuva glukoosiseuranta löytyy pumpusta kohdasta Menu  $\rightarrow$  CGM

## Trendikaavioiden tarkastelu

Tarkastellaksesi CGM-trendikaavioita, valitse Menu ja paina , siirry nuolinäppäimellä alaspäin päämenussa ja valitse CGM painamalla . Siirry CGM-menussa nuolinäppäimellä alaspäin kohtaan trendikaavio ja paina . Näytölle ilmestyy tämänhetkinen glukoositasolukema. Voit tarkastella 1, 3, 6, 12, ja 24 h-trendikaavioita painamalla nuolinäppäin ylöspäin. Kun haluat poistua trendikaaviosta, paina ja palaudut takaisin CGM-menuun. Nyt voit siirtyä takaisin pumpun aloitusnäyttöön siirtymällä nuolinäppäimellä alaspäin kohtaan Päämenu ja painamalla . Siirry Päämenussa nuolinäppäimellä alaspäin kohtaan Alkuun ja paina . Nyt olet aloitusnäytössä. Jos et halua siirtyä takaisin aloitusnäyttöön voit CGM-menu kohdassa lukita pumpun painamalla molemmat nuolinäppäimet

### CGM-laitteiston kalibrointi

CGM-laitteisto tulee kalibroida 12-tunnin välein. Jos kalibrointi on unohtunut, pumppu muistuttaa kalibroinnista äänimerkein ja näytölle ilmestyy CGM-varoitus "Syötä VS". Voit vahvistaa varoituksen painamalla an nuolinäppäinellä an näytön kohdassa vahvista (automaattisesti oikeassa kohdassa). Jatka sitten kalibrointiin valitsemalla Menu ja paina , siirry nuolinäppäimellä alaspäin päämenussa ja valitse CGM painamalla . Siirry CGM-menussa nuolinäppäimellä alaspäin kohtaan Kalibroi VS ja paina . Kalibroi VS-kentässä "VS-arvo" korostuu ja alkaa vilkkua. Aseta sormenpäästä mitattu verensokeriarvo painamalla nuolinäppäin Jylöspäin tai alaajaassa PERUUTA korostuu. Valitse KALIBROI painamalla nuolinäppäin ja paina . Nyt CGM-laitteisto on kalibroitu ja voit siirtyä pumpun aloitusnäyttöön tai lukita pumpun.

### CGM-laitteiston kalibrointi ja annoslaskuri

Pumppu voi käyttää annoslaskuriin syötettyä verensokeria CGM-laitteiston kalibrointiin. Käytettyäsi annoslaskuria (Ezcarb), boluksen annostelun jälkeen pumpun näytölle tulee kysymys "Anna VS-arvo CGM:n kalibrointiin? Oltava sormenpäänäyte". Valitse näytön alalaidasta Kyllä painamalla <sup>(20)</sup>. Nyt pumppu palaa aloitusnäyttöön ja CGM-laitteisto on kalibroitu. Jos pumpun näyttö on ehtinyt sammua ennen kuin ehdit vahvistaa VS-arvon käytön kalibrointiin, pumppu ei ole kalibroinut CGM-laitteistoa.

#### CGM-laitteiston hälytykset: Korkea/matala- sekä nousu- ja laskunopeuden hälytykset

Korkea/matala-hälytykset ilmoittavat, että CGM-lukemat ovat pumppuun asetettujen glukoositasojen ulkopuolella. Nousu- ja laskunopeushälytykset ilmoittavat, että glukoositaso joko nousee tai laskee nopeammin kuin pumppuun asetetut tasot. Tällöin pumppu ilmoittaa tasojen ylittämisestä tai alittamisesta äänimerkein. Tilanteesta riippuen pumpun näytölle ilmestyy yksi seuraavista teksteistä:

- CGM-varoitus "Glukoositaso ylittää ylärajan" (korkea-hälytys)
- CGM-varoitus "Glukoositaso alittaa alarajan" (matala-hälytys)
- CGM-varoitus "Glukoositaso laskee liian nopeasti" (laskunopeus-hälytys)
- CGM-varoitus "Glukoositaso nousee liian nopeasti" (nousunopeus-hälytys)

Näytön alalaitaan on jokaisen hälytyksen yhteydessä ilmestynyt "Vahvista". Vahvista hälytys painamalla 👁. Mittaa verensokeri sormenpäästä.

Ylläesitetyissä tapauksissa sensorointi ja insuliinin annostelu jatkuu, mutta valmistaudu tekemään korkean tai matalan verensokerin hoitotoimet.